## PAGAMENT TAXA DRETS D'EXAMEN DE LES PROVES SELECTIVES DES DE LA WEB DE L'AJUNTAMENT

1. Accedim a la web de l'Ajuntament de Vinaròs:<u>www.vinaros.es</u> i cliquem sobre "**Pagament** i autoliquidacions"

|                                                                                                   | ප්                                                      | 28°C Max 20°C Min 🥇 Contact                                                                                  | e 🖂 Bústia ciutadana                                                                                                    | Valencià 🗸 🖸 🍠 🥈 🛗                                                                               |
|---------------------------------------------------------------------------------------------------|---------------------------------------------------------|----------------------------------------------------------------------------------------------------|----------------------------------------------------------------------------------------------------|--------------------------------------------------------------------------------------------------|
| Ajuntament de Vinaròs                                                                             |                                                         |                                                                                                    |                                                                                                    | <u>Q</u>                                                                                         |
| GOVERN I PER A LA CIUT<br>TRANSPARENCIA                                                           | ADANIA OCUPACIÓ I<br>ECONOMIA LOCAL                     | CIUTAT I TERRITORI                                                                                           | TRÀMITS I GESTIONS                                                                                                    | AGENDA VINARÒS                                                                                   |
| A l'estiu, el co<br>de Vinaròs es<br>Participa i guanya 300 € en com<br>Consulta les Bases Legals | pres!                                                   | A L'ESTIU, EL C<br>La Regidoria de Core<br>compres, donar a con<br>públic més jove, a trav<br>Bases per a pi | COMERÇ DE VINA<br>arç ha preparat una iniciat<br>t comerciala la ciutat. L'of<br>éixer la variada oferta con<br>éix del sortelg de 300 eur<br>articipar | ARÒS ESTÀ VIU<br>iva per a dinamitzar i<br>jectu és incentivar les<br>nercial i atreure el<br>os |
| Comerç<br>de ♥ Vinaròs                                                                            | Seu electrònica P c<br>Cita Prèvia P e<br>Geoportal Q T | erfilde<br>ontractant<br>actura<br>lectrònica<br>ransparència                                                | dències en<br>pública<br>ament i<br>oliquídacions<br>tíficat<br>mpadronanent                                                                            | Vinaròs<br>Smart City<br>vinalab                                                                 |

2. Seleccionem "autoliquidacions"

| SERVEIS                                           | S DESTACATS D'ACCÉS I | PÚBLIC |
|---------------------------------------------------|-----------------------|--------|
| VALIDACIÓ I ACARAMENT DE<br>DOCUMENTS ELECTRÒNICS | CALENDARI FISCAL      | PAGAR  |
|                                                   |                       |        |

#### IDENTIFICA'T AMB CERTIFICAT DIGITAL

i tindràs accés a tots els serveis de l'Oficina Virtual Tributària i de Padró:

|   | Rebuts         |              |       | Objectes Tr          | ibutaris |       | Autoliquidacions |  |
|---|----------------|--------------|-------|----------------------|----------|-------|------------------|--|
| 1 | Les<br>person: | meves<br>als | Dades | Dades<br>d'habitants | del      | padró | Bústia Documents |  |

# 3. Ens identifiquem amb el <u>certificat digital (</u>no vàlida clau permanent o clau pin) i cliquem a "crear nova liquidació"

| TRIBUTS                                          | PADRÓ                                                                                                    | DOCUMENTS                                                       | ALTRES TRÀMITS |
|--------------------------------------------------|----------------------------------------------------------------------------------------------------|-----------------------------------------------------------------|----------------|
|                                                  |                                                                                                    |                                                                 |                |
| Liquidaci                                        | ons                                                                                                    |                                                                 |                |
| L'ajuntament posa<br><b>calcular</b> la liquidad | a la seua disposició la possibilitat de realitzar autoliquida<br>ió, <b>presentar-la</b> i mitjançant el pagament online <b>liquidar</b> | icions de forma telemàtica, d'aquesta forma podrà<br>el tribut. |                |
| CREAR NOVA LI                                    |                                                                                                    |                                                                 |                |
| En la següent llesta                             | a pot realitzar el seguiment de les seves autoliquidacions:                                                                              |                                                                 |                |

4. Triem l'opció "EXAM – Drets d'examen"

| TRIBUTS                                 | PADRÓ           |                | DOCUMENTS     |             |
|-----------------------------------------|-----------------|----------------|---------------|-------------|
| Càlcul, presen                          |                 |                |               |             |
| , , , , , , , , , , , , , , , , , , , , | itacio i liquio | dació de tribu | uts           |             |
| 1 Tribut                                | 2 Informació    | 3 Càlcul       | 4 Presentació | 5 Liquidaci |
| Autoliquidacions disponibles:           |                 |                |               |             |

### 5. Ens apareixerà aquesta pantalla, cliquem a "SEGÜENT"

Càlcul, presentació i liquidació de tributs

| 1 Tribut        | 2 Informació | 3 Càlcul | 4 Presentació | 5 Liquidació |
|-----------------|--------------|----------|---------------|--------------|
| EXAM - Drets d  | exàmen       |          |               |              |
| Exercici        | 2022         |          |               |              |
|                 |              |          |               |              |
|                 |              |          |               |              |
| ENRERE          | EGÜENT       |          |               |              |
| GESTIONAR AUTOL | IQUIDACIONS  |          |               |              |

### 6. Seleccionem 1 Unitat I el grup que corresponga a la plaça a la qual volem presentarnos

|                    | 1 Tribut           | 2 Informació                                                                                                    | 3 Càlcul                                | 4 Presentació | 5 Liqu | lidació                |
|--------------------|--------------------|----------------------------------------------------------------------------------------------------|-----------------------------------------|---------------|--------|------------------------|
|                    | Drets D'exàmen     |                                                                                                    |                                         |               |        |                        |
|                    | Unitats            | Tipus de tarifa                                                                                                  |                                         |               | Tarifa | Import                 |
| eleccionem 1 unita | at —               |                                                                                                    |                                         | ~             | 0,00 € | 0.00 €                 |
|                    | Afegir nova entrac | Altres agrupacions professionals<br>Grup C (Subgrup C2)<br>Grup C (Subgrup C1)<br>Grup B<br>Grup A (Subgrup A2)  |                                         |               |        |                        |
|                    |                    | Grup A (Subgrup A1)<br>Grup C Policia (Subgrup C1)<br>Grup A Policia (Subgrup A2)<br>Grup A Policia (Subgrup A1) |                                         |               |        | Import Total<br>0,00 € |
|                    | •                  |                                                                                                    | l el grup que corresponga<br>a la plaça |               |        |                        |
| C                  | àlcul de l'impor   | t de l'impost                                                                                                    |                                         |               |        |                        |

Una vegada haja complimentat tots els camps obligatoris pot procedir a validar l'impost que li correspon liquidar.

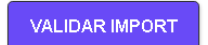

## 7. I validem import

# 8. Si són correctes la quantitat a pagar i el grup, cliquem «SEGÜENT»

| 1 Tribut           | 2 Informació                           |       | 3 Càlcul | 4 Prese | ntació | 5                 | Liquidació               |
|--------------------|----------------------------------------|-------|----------|---------|--------|-------------------|--------------------------|
| Drets D'exàmen     |                                        |       |          |         |        |                   |                          |
| Unitats            | Tipus de tarifa<br>Grup A (Subgrup A1) |       |          |         | ~      | Tarifa<br>30,00 € | Import<br><b>30,00</b> € |
| Afegir nova entrac | la                                     |       |          |         |        |                   |                          |
|                    |                                        |       |          |         |        | Γ                 | Import Total<br>30,00 €  |
| Càlcul de l'impor  | t de l'impost                          |       |          |         |        |                   |                          |
| Import de l'impost |                                        | 30,00 | €        |         |        |                   |                          |
| ENRERE             | GÜENT                                  |       |          |         |        |                   |                          |

## Ens apareixerà aquesta pantalla

| RIBUTS                                                                  | PADRÓ                                                                                 | DOCUMENTS              | ALTRES TRÀMITS |
|-------------------------------------------------------------------------|---------------------------------------------------------------------------------------|------------------------|----------------|
| Càlcul, pres                                                            | sentació i liquidació de                                                              | tributs                |                |
| 1 Tribut                                                                | 2 Informació 3 Càlcu                                                                  | II (4) Presentació (5) | ) Liquidació   |
| Institució                                                              | Ajuntament de Vinaròs                                                                 |                        |                |
| Tipus d'ingrés                                                          | EXAM - Drets d'exàme                                                                  | n                      |                |
| Import de l'impost                                                      | 30,00€                                                                                |                        |                |
| Persona o Entital                                                       | t que realitza la liquidació<br>ognoms i dni de la persona que realitza l'autolic     | UIDACIÓ                |                |
| Persona o Entita                                                        | t a la qual se li aplica la liquidaci                                                 | ó                      |                |
| <ul> <li>La mateixa Persona</li> <li>Realitzar la liquidació</li> </ul> | o Entitat que realitza l'autoliquidació<br>i representant una altra Persona o Entitat |                        |                |
|                                                                         |                                                                                       |                        |                |

## 9. Cliquem "PRESENTA"

# 10. I ens apareixerà l'opció de "pagar ahora", ho podem fer amb targeta bancària, o podem obtenir la carta de pagament i anar al banc

| 1 Tribut                      | 2 Informació                                                                   | 3 Càlcul                                  | 4 Presentació                        | 5 Liquidació         |
|-------------------------------|--------------------------------------------------------------------------------|-------------------------------------------|--------------------------------------|----------------------|
| Ø                             | L'autoliquidació ha estat pr<br>Pot procedir a liquidar el tr<br>corresponent. | esentada.<br>ibut pagant l'autoliquidació | ó bé siga via telemàtica o imprimint | la carta de pagament |
| PAGAR AHORA<br>Dades generals | AÑADIR A LA CESTA                                                              | OBTENIR LA CAR                            | TA DE PAGAMENT                       |                      |
|                               | •                                                                              |                                           |                                      |                      |
| Institució                    | Aju                                                                            | intament de Vinaròs                       |                                      |                      |
| Tipus d'ingrés                | EX                                                                             | (AM - Drets d'exàmen                      |                                      |                      |
| Persona                       |                                                                                |                                           |                                      |                      |
| Número                        |                                                                                |                                           |                                      |                      |
| Data creació                  | 14.                                                                            | /06/2022                                  |                                      |                      |
| Número de rebut               |                                                                                |                                           |                                      |                      |
| Importe                       | 30                                                                             | ,00€                                      |                                      |                      |

## Si és fa el pagament telemàtic, obtindrem justificant del pagament una vegada realitzat.